#### SCHWIND eye-tech-solutions

### marketing

How to use the SCHWIND Portal

#### Welcome to the new SCHWIND portal

- 1. About the SCHWIND portal
- 2. How to register
- 3. Get a listing in the doctor search and create a detail page

#### 1. About the SCHWIND portal

The SCHWIND portal provides direct contact in case of questions, fast access to news and information, exclusive content, helpful resources, and much more. It is reserved exclusively for the SCHWIND family, and access is provided **only** to SCHWIND users and distribution partners.

With the SCHWIND portal you have the most important information and materials at hand everywhere - fast, easy and online accessible anytime. You only have to log in once and then all content is available.

Here is a quick overview of where to find what:

| SCHWIND PORTAL | Media Center | Training Center | Support | Events | News Store | (A) My Account |  |
|----------------|--------------|-----------------|---------|--------|------------|----------------|--|
|                |              |                 |         |        |            |                |  |

| Media Center:    | Marketing material and customer support presentations                 |
|------------------|-----------------------------------------------------------------------|
| Training Center: | Training calendar and recorded sessions                               |
| Support:         | Contact information of every department (sales, application, service, |
|                  | marketing) and links to SCHWIND online services                       |
| Events:          | Event calendar                                                        |
| News Store:      | Newsletter archive                                                    |

Do you still have questions about the SCHWIND portal?

SCHWIND is here to help. Please email your question to **portal@eye-tech.net** 

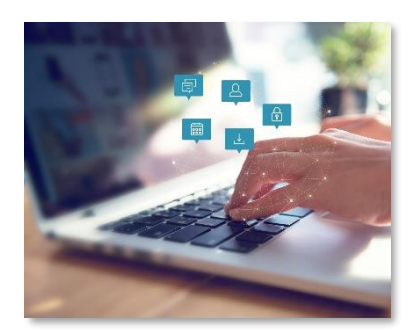

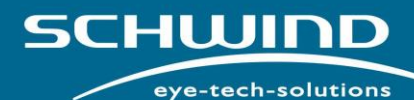

Q Portal

#### marketing

#### 2. How to register

Go to our website at <u>https://www.eye-tech-solutions.com/en/login</u> or just click the portal icon in the menu on our website.

Fill in your business email address in the grey area "Registration for new users" and choose a password. The password must contain at least 8 characters including one or more upper- and lower-case letters, numbers, and symbols. Then please accept our <u>conditions of use</u> and our <u>data protection declaration</u>. Then click the button "Request access".

| SCHUIDD<br>eye-tech-solutions                                                                                          | Products Services                     | Infocenter   | Company   | Patients                                                                                                    | Contact                                                                                          | Q                                                | 🛑 DE                                                | 요 Portal                                         |
|----------------------------------------------------------------------------------------------------|---------------------------------------|--------------|-----------|----------------------------------------------------------------------------------------------------|--------------------------------------------------------------------------------------------------|--------------------------------------------------|-----------------------------------------------------|--------------------------------------------------|
|                                                                                                    | ortal                                 | egister here | for the S | CHWIND                                                                                                    | Portal                                                                                           |                                                  |                                                     |                                                  |
|                                                                                                    |                                       | -glotor noro |           |                                                                                                    | , or tot                                                                                         |                                                  |                                                     |                                                  |
| Portal Login<br>You are already registered? Please enter y<br>Emeil *                                                  | our login data.                       |              |           | Registrat<br>It's your first visi<br>account here. You<br>approved by SCH<br>Please choose a<br>more upper- and | ion for n<br>at to the SCHWII<br>ur registration r<br>WIND.<br>password with a<br>lower-case let | ND Portal? P<br>request will t<br>at least 8 cha | ers<br>lease create<br>hen be chec<br>aracters incl | your personal<br>ked and<br>uding one or<br>ols. |
| Password *                                                                                                    |                                       |              |           | example-doc                                                                                                    | @gmx.de                                                                                          |                                                  |                                                     |                                                  |
| Remember me                                                                                                    |                                       |              |           | •••••                                                                                                    |                                                                                                  |                                                  |                                                     | Û                                                |
| Log-in                                                                                                    |                                       |              |           | •••••                                                                                                    |                                                                                                  |                                                  |                                                     |                                                  |
| Login problems?<br>The SCHWIND Portal is exclusively for SCH<br>distributors.<br>You cannot access your account or for | WIND Users and<br>rgot your password? |              |           | By regist<br>use and<br>declarati                                                                               | ering, you decla<br>confirm that you<br>on and accept i                                          | are your cons<br>u have read c<br>t.             | sent to our c<br>our data prot                      | onditions of<br>ection                           |
|                                                                                                    |                                       |              |           | *The registration<br>released for SCH                                                                           | request will be<br>WIND Users an                                                                 | e checked by<br>ad distribution                  | SCHWIND a<br>n partners.                            | nd only                                          |

SCHUIDD eye-tech-solutions

### marketing

After clicking the "Request access" button you'll see a notification that SCHWIND sent an activation link to your email address.

| schwind<br>eye-tech-solution                                                                                                    | Products              | Services      | Infocenter       | Company         | Patients      | Contact | Q | 🛑 DE | 요 Portal |
|----------------------------------------------------------------------------------------------------|-----------------------|---------------|------------------|-----------------|---------------|---------|---|------|----------|
| Home > Portal Login > Please cl                                                                                                    | heck your email inbox |               |                  |                 |               |         |   |      |          |
| Please che                                                                                                    | ck youi               | r em          | ail in           | box             |               |         |   |      |          |
| An email has been sent to example-doc@gmx.de. It contains an activation link you must click to confirm your email address. After you have clicked on the<br>link in the email, we will check your access authorization to the Schwind Portal. |                       |               |                  |                 |               |         |   |      |          |
| If you did not receive the email, p                                                                                                    | lease also check you  | ır spam folde | er. The sender a | address is nore | eply@eye-tech | .net.   |   |      |          |

Now, please check your email inbox (also the spam folder) and click on the activation link to verify your email address.

| Schwind Portal: Please confirm your email address Von: (SCHWIND eye-tech solutions) |                                                                                                    |                                                                                                    | 6 |
|-------------------------------------------------------------------------------------|----------------------------------------------------------------------------------------------------|----------------------------------------------------------------------------------------------------|---|
| R                                                                                   | Thank you for your access request to the SCH<br>Please verify your email address through clicki<br>with your registration.<br>https://www.eye-tech-<br>solutions.com/en/members/register/confirm/Bb<br>hy5zt8Dg<br>Please note that this activation link expires afte<br>if your adviation in has exprese, please use the password for<br>Kind regards.<br>your SCHWIND team: | WIND Portall<br>Ing the activation link so that we can proceed<br>KHnLQeV7xsgK5dJbel43j0XX<br>r 48 hours.<br>gaten function insteed. |   |
|                                                                                     | SCHWIND eye-tech-solutions GmbH<br>Mainparkstrasse 6-10<br>63001 Kleinostheim<br>Germany<br>fon: +49 6027 508-0<br>email: <u>into@eyse.tech.com</u><br>www.eye-tech.solutions.com                                                                                                    | Visit us on social media<br>Data protection statement<br>Legal information<br>© 2018 SCHWIND eye-tech-solutions<br>GmbH              |   |

After clicking the link, you'll be automatically forwarded to an online form. As the SCHWIND portal offers exclusive information for SCHWIND users and SCHWIND distribution partners only, SCHWIND needs to check and authorise every registration. To verify your access request, SCHWIND kindly ask you to fill out this online form (Step 2).

① Please note that you can only click the activation link once. When you would like to proceed with your registration at another time, you must use the "password forgotten" function instead, reset your password and then click on the "request access" button in your account administration.

SCHUIDD eye-tech-solutions

### marketing

In Step 2, please ensure you fill out **all** mandatory fields, otherwise your data cannot be saved. As optional information, you can provide us the serial no. of your AMARIS system. This helps us to give you all the information you need for your device. You can find the serial no. in the software main menu.

|          |                                                                                                    |                                      |                                      |                                             | My Account                                     |  |
|----------|----------------------------------------------------------------------------------------------------|--------------------------------------|--------------------------------------|---------------------------------------------|------------------------------------------------|--|
|          | Home > Access request for SCHWIND Portal - Step 2                                                                                      |                                      |                                      |                                             |                                                |  |
|          | Access request for SC                                                                                                    | снмі                                 | ND P                                 | ortal - Ste                                 | ep 2                                           |  |
|          | Your email address is confirmed - perfect!                                                                                             |                                      |                                      |                                             |                                                |  |
|          | Now, we kindly ask you for some more detai<br>necessary because the SCHWIND Portal con<br>distributors.                                | iled inform<br>ntains cor            | nation to v<br>nfidential i          | erify your access au<br>nformation for SCHI | thorisation. This is<br>WIND Users and         |  |
|          | Mandatory fields are marked with "*".                                                                                                  |                                      |                                      |                                             |                                                |  |
|          | Personal data                                                                                                    |                                      |                                      |                                             |                                                |  |
| N        | Mr.Ms.* Title                                                                                                    |                                      |                                      |                                             |                                                |  |
|          | Ms.                                                                                                    |                                      |                                      |                                             |                                                |  |
|          | First name *                                                                                                    |                                      | Last name *                          |                                             |                                                |  |
|          | Jane                                                                                                    | ->                                   | Doe                                  |                                             |                                                |  |
|          | Joh description *                                                                                                    | ~                                    |                                      |                                             |                                                |  |
|          | Physician                                                                                                    |                                      |                                      |                                             | $\diamond$                                     |  |
|          | Driman amail address Rook scamenal *                                                                                                   |                                      | Alternative errolle                  | lines                                       |                                                |  |
|          | example.doc@gmx.de                                                                                                    |                                      | -werneure emeil e                    |                                             |                                                |  |
|          |                                                                                                    |                                      |                                      |                                             |                                                |  |
|          | Susiness prore number                                                                                                    |                                      | Mobile phone numb                    | iar                                         |                                                |  |
|          |                                                                                                    |                                      |                                      |                                             |                                                |  |
|          | Company data                                                                                                    |                                      |                                      |                                             |                                                |  |
|          | Manual discovery of this formation at                                                                                                  |                                      | Country 1                            |                                             |                                                |  |
|          | Example Eye Clinic                                                                                                    | -                                    | Germany                              |                                             | 0                                              |  |
|          |                                                                                                    | $\neg$                               |                                      |                                             |                                                |  |
|          | Oly Z                                                                                                    | 1P / Postal code                     |                                      | State / Province                            |                                                |  |
|          |                                                                                                    |                                      |                                      | ocolocitorio -                              |                                                |  |
|          | Street address                                                                                                    |                                      | Street address line                  | 2                                           |                                                |  |
|          | Mainparkstr.                                                                                                    |                                      | 8-10                                 |                                             |                                                |  |
|          | Company website                                                                                                    |                                      | Company phone nu                     | rber                                        |                                                |  |
|          |                                                                                                    |                                      |                                      |                                             |                                                |  |
|          |                                                                                                    |                                      |                                      |                                             |                                                |  |
|          | Serial no. of your AMARIS system                                                                                                    |                                      |                                      |                                             |                                                |  |
|          | Please tell us which AMARIS laser system(s) you are currently w                                                                        | vorking with. Yo                     | u can find the s                     | erial no. in the software main              | menu or directly on the laser on               |  |
|          | the identification label, which is placed outside the housing on th                                                                    | e compartmer                         | nt door.                             |                                             | ,                                              |  |
|          | AMARIS seriel no.                                                                                                    |                                      |                                      |                                             |                                                |  |
|          |                                                                                                    |                                      |                                      |                                             |                                                |  |
|          |                                                                                                    |                                      |                                      |                                             |                                                |  |
| <b>L</b> |                                                                                                    |                                      |                                      |                                             | 6                                              |  |
|          | I same that the data are ided by main the cost of form                                                                                 | and and store it is                  | COLUMND are P                        | ch califican Dashii ta arross               | a manager I have read the data                 |  |
|          | regree what the data provided by me in the contact form may be us<br>protection declaration and I know that my consent can be withdraw | we and stored by<br>what any time in | the luture.                          | cn-solutions umbH to process m              | ly request. I have read the data               |  |
|          | Save your data                                                                                                    |                                      |                                      |                                             |                                                |  |
|          | ABenuized fields                                                                                                    |                                      |                                      |                                             |                                                |  |
|          | Please make sure that all required fields are filled out, otherwise, your day                                                          | sta cannot be sav                    | ed.                                  |                                             |                                                |  |
|          |                                                                                                    |                                      |                                      |                                             |                                                |  |
|          |                                                                                                    |                                      |                                      |                                             |                                                |  |
|          | Laser systems Treatment Tools Diagnostic sy                                                                                            | ystems Te                            | chnologies                           | Service Products                            | General                                        |  |
|          | SCHWIND AMARIS* 1050RS SCHWIND CAM Combi Wisevingt 5<br>SCHWIND AMARIS* 2505 Markin ORX-CAM Schwarz 200                                | Andyzer Ser                          | nertSurt <sup>ere</sup><br>nertPulse | SCHWIND MEDNET                              | Representatives                                |  |
|          | SCHWIND AMARS <sup>6</sup> 50E Module PresbyMAX SCHWIND PERAM                                                                          | AIS Tre                              | ansFRK                               | SCHMIND AND MORE                            | Services                                       |  |
|          | Extension CRL 395 Module PTK-CAN + KPL Corrical Wavefran                                                                               | it Analyzer                          |                                      |                                             | Jobs end careers<br>SCHWIND eye-tech-solutions |  |
|          |                                                                                                    |                                      |                                      |                                             |                                                |  |
|          | © 2017 SCHWIND eye-tech-solutions Privacy Policy Imprint Ter                                                                           |                                      |                                      |                                             | Newsletter f 🖌 in                              |  |
|          |                                                                                                    |                                      |                                      |                                             |                                                |  |
|          |                                                                                                    |                                      |                                      |                                             |                                                |  |

SCHUIDD eye-tech-solutions

#### marketing

You complete the process by clicking the button "Save your data". If you're not able to save your data, please scroll to the top and recheck that all mandatory fields are filled out. Then click "Save your data" again.

You'll see a screen telling you that SCHWIND will check your registration.

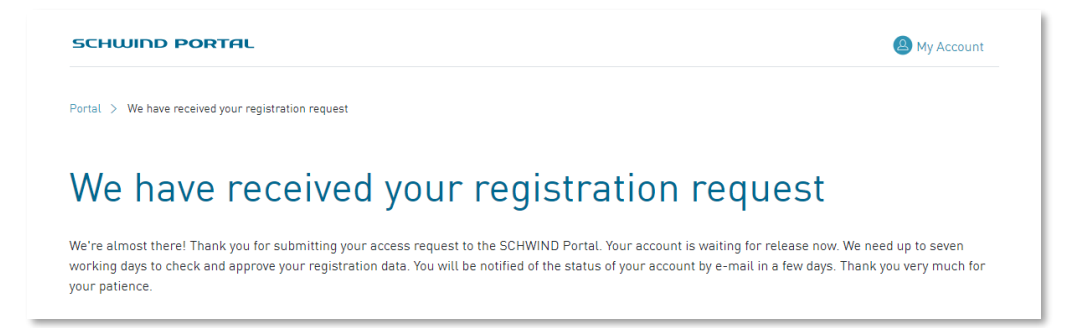

SCHWIND will send you an email as soon as your request for accessing the SCHWIND portal is approved. This process is necessary due to safety reasons.

| Welcome to Schwind Portal      | l .                                                                                                    |                                                                                               | 📕 🕒 Vollansicht 😭 |
|--------------------------------|----------------------------------------------------------------------------------------------------|-----------------------------------------------------------------------------------------------|-------------------|
| Von: SCHWIND eye-tech solution | ons                                                                                                    |                                                                                               | 6                 |
|                                | Dear Ms. Jane Doe,                                                                                                    |                                                                                               |                   |
|                                | firstly, welcome to our SCHWIND portal. Your                                                                                                    | account has successfully been unlocked.                                                       |                   |
|                                | As of now, you can login into the SCHWIND pr<br>solutions.com/en/members/login with your login<br>Please enter your login data in the "Portal Log | ortal on https://www.eye-tech-<br>n credentials and access exclusive contents.<br>in" fields. |                   |
|                                | For any potential questions on your account th<br>portal@eye-tech.net anytime.                                                                    | e SCHWIND team is available via email                                                         |                   |
|                                | Kind regards,<br>your SCHWIND team                                                                                                    |                                                                                               |                   |
|                                |                                                                                                    |                                                                                               |                   |
|                                | SCHWIND eye-tech-solutions GmbH                                                                                                    | Visit us on social media                                                                      |                   |
|                                | Mainparkstrasse 6-10<br>63801 Kleinostheim<br>Germany                                                                                             | RRRR                                                                                          |                   |
|                                |                                                                                                    | Data protection statement<br>Legal information                                                |                   |
|                                | fon: +49 6027 508-0<br>email: info@eye-tech.com<br>www.eye-tech-solutions.com                                                                     | © 2018 SCHWIND eye-tech-solutions<br>GmbH                                                     |                   |

As soon as SCHWIND has approved your registration, you'll be notified by email. Then click on the link in the email and log in to the SCHWIND portal.

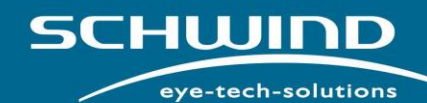

### marketing

From now on, please use the login on the left side for getting access to the portal.

| SCHWIND<br>sys-tech-solutions                                                                              | Products       | Services  | Infocenter  | Company    | Patients                                                                                                    | Contact                                                                                                    | Q                                                                              | • DE                                                               | 요 Portal                                         |
|----------------------------------------------------------------------------------------------------|----------------|-----------|-------------|------------|----------------------------------------------------------------------------------------------------|----------------------------------------------------------------------------------------------------|--------------------------------------------------------------------------------|--------------------------------------------------------------------|--------------------------------------------------|
| Home > Portal Login                                                                                        |                |           |             |            |                                                                                                    |                                                                                                    |                                                                                |                                                                    |                                                  |
| SCHWIND Po<br>Are you a SCHWIND User                                                                       | ortal          | utor? Reg | gister here | for the SI | CHWIND                                                                                                    | Portal.                                                                                                    |                                                                                |                                                                    |                                                  |
| Portal Login<br>You are already registered? Please enter yo<br>Emeil *<br>example.doc@gmx.de<br>Password * | ur login data. |           |             | F<br>n     | Registrat<br>t's your first vis<br>account here. Yo<br>approved by SCH<br>Please choose a<br>nore upper- and<br>verena.ziegle | tion for n<br>it to the SCHWIN<br>ur registration r<br>WIND.<br>password with a<br>l lower-case lett<br>er@eye-tech.n | EW USE<br>ND Portal? F<br>request will f<br>at least 8 ch<br>ters, numbe<br>et | Please create<br>then be check<br>aracters inclu<br>rs, and symbol | your personal<br>ked and<br>uding one or<br>ols. |
| ••••••                                                                                                    |                |           |             |            |                                                                                                    |                                                                                                    |                                                                                |                                                                    | 0                                                |
| Log-in                                                                                                    |                |           |             |            | Repeat pass                                                                                                    | word                                                                                                    |                                                                                |                                                                    |                                                  |
| Login problems?<br>The SCHWIND Portal is exclusively for SCH<br>distributors.                              | WIND Users and |           |             |            | By regist<br>use and<br>declarat                                                                                              | tering, you decla<br>confirm that you<br>ion and accept if                                                            | are your con<br>u have read (<br>t.                                            | sent to our co<br>our data prote                                   | onditions of<br>action                           |
| You cannot access your account or for                                                                      | got your passw | rord?     |             |            | Request acces                                                                                                    | s                                                                                                    |                                                                                |                                                                    |                                                  |
|                                                                                                    |                |           |             | *<br>T     | 'The registratior<br>'eleased for SCH                                                                                         | n request will be<br>WIND Users an                                                                                    | checked by<br>d distributio                                                    | SCHWIND ar<br>on partners.                                         | nd only                                          |

SCHUIDD eye-tech-solutions

### marketing

#### 3. Get a listing in the doctor search and create a detail page

Once you've created your Portal Account and logged in, you can request your doctor search listing and detail page form – it's absolutely free and helps you to attract more patients via online channels (see <u>example 1</u>, <u>example 2</u>, <u>example 3</u>).

Click on "My Account" and go to "MY ACCOUNT & DETAIL PAGE".

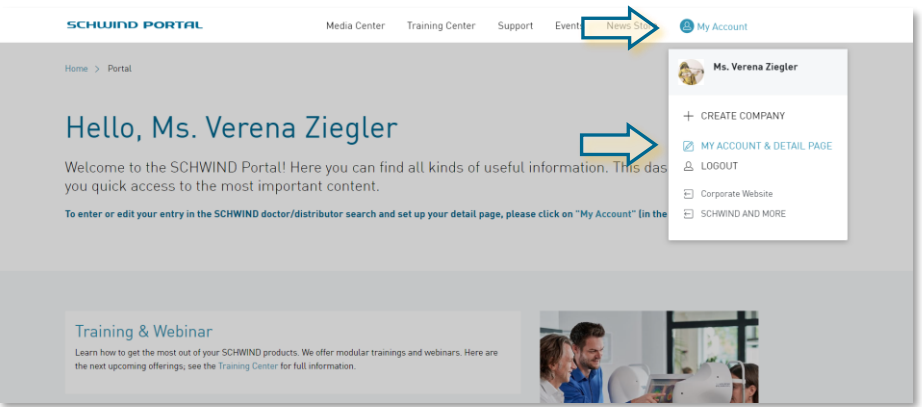

On the next screen, scroll down and you'll see a support button. Click the button.

An email window will pop up. Write us a short email to let us know that you would like to get a listing in the SCHWIND doctor search and create a detail page.

| ⊟ ち <> ↑ ↓ ≠                               | Request detail page - Nachricht (HTML)                                                                                                    | ⊞ –                           | ×    |
|--------------------------------------------|----------------------------------------------------------------------------------------------------|-------------------------------|------|
| Datei Nachricht Einfügen                   | Optionen Text formatieren Überprüfen 🖓 Was möchten Sie tun?                                                                                                    |                               |      |
| Einfügen<br>Zwischenablage G               | III       A* A*       IE - IE - IE       Image: Constraint of the second second seco                                                           | Office-<br>Add-Ins<br>Add-Ins |      |
| An portal@eye-te                           | ch.net                                                                                                    |                               | <br> |
| Betreff Request detai                      | J page                                                                                                    |                               |      |
| Best Regards<br>Jane Doe<br>Example Doctor |                                                                                                    |                               | <br> |
|                                            |                                                                                                    |                               |      |
|                                            | Lazer system intervention intervention inter |                               |      |
|                                            | D2019221WWD194-947-HLANN PrayPoly - Ingent - HemeratContents - Collect Reading: f y in D                                                                                                    |                               |      |

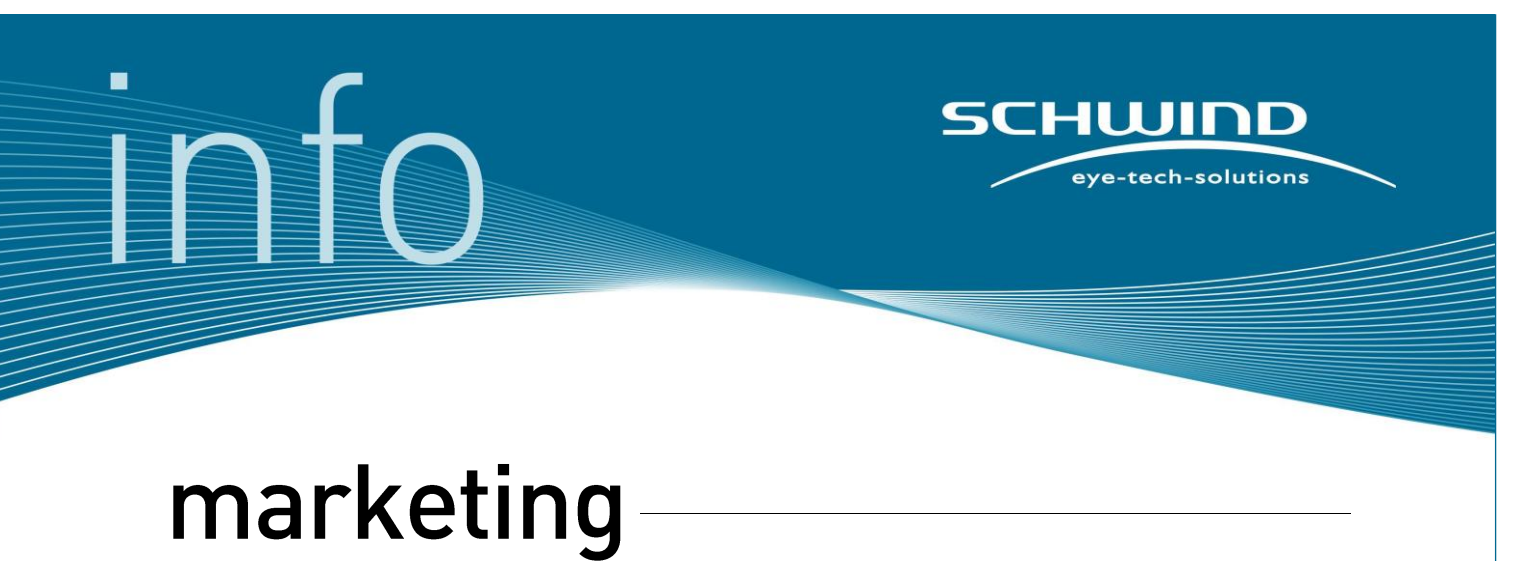

SCHWIND will then release this feature for your account on short notice. The next time you login to the SCHWIND portal and go to "My account" you'll see the section "My detail page" and a button with your clinic's name. Click the button.

| SCHWIND PORTAL                                                                             | Media Center                                                                        | Training Center Support Events                                                                       | News Store           | (a) My Account                       |
|--------------------------------------------------------------------------------------------|-------------------------------------------------------------------------------------|----------------------------------------------------------------------------------------------------|----------------------|--------------------------------------|
| My Profile<br>Manage your basic information                                                |                                                                                     |                                                                                                    |                      | Ms. Jane Doe<br>MY ACCOUNT<br>LOBOUT |
|                                                                                            | New<br>Ms. Jane Dee<br>Jab Descryton<br>Physician                                   | Romany umail address<br>example.decf@gmx.de<br>Secontary email address<br>Researd<br>Customer Number | E di                 | Corporate Website                    |
| My detail page<br>Create and edit your own detail pa<br>visitors to the SCHWIND website to | ye with information about your practice [<br>learn more about you quickly and to ge | if you're a doctorf or your business (if you're<br>i in touch with you directly.                     | a distributor). This | makes it easy for                    |

SCHUIDD eye-tech-solutions

### marketing

An online form will open. By default, SCHWIND has already enabled the doctor search listing and the detail page function for you.

|   | SCHWIND PORTAL                                                                                                    | Media Center                        | Training Center                                 | Support                    | Events             | News Store                          | My Account                       |
|---|----------------------------------------------------------------------------------------------------|-------------------------------------|-------------------------------------------------|----------------------------|--------------------|-------------------------------------|----------------------------------|
|   | Home > Account administration > Create or edit your detail pa                                                                  | ge                                  |                                                 |                            |                    |                                     |                                  |
|   | Create or edit your o                                                                                                    | detail                              | page                                            |                            |                    |                                     |                                  |
|   | Patients search for doctors on our website. Please enter yo                                                                    | ur information i                    | in our database so th                           | at patients ca             | in find you ir     | our doctor sean                     | ch.                              |
|   | As a SCHWIND representative, potential customers will loo                                                                      | k for you on our                    | distributor search.                             |                            |                    |                                     |                                  |
|   | Use this form to enter and edit your search listing. Fill out y<br>presence and enable people to contact you directly. You can | your detail page<br>update or delet | to create an individu<br>te your detail page at | al entry abou<br>any time. | t your pract       | ice or clinic withi                 | n the SCHWIND web                |
|   | Please note: We recommend that you enter the information about y                                                               | our practice, clinic                | : or business in your loc                       | al language. All           | l information      | will be published.                  |                                  |
|   |                                                                                                    |                                     |                                                 |                            |                    |                                     |                                  |
|   |                                                                                                    |                                     |                                                 |                            |                    |                                     |                                  |
|   | Visibility in website search too                                                                                               | ol                                  |                                                 | ,                          | Approv             | val Statu                           | s                                |
|   | Please fill out the fields below to automatically create a det<br>practice on our dector search on the Schwind Website. On y   | ail page about y                    | your clinic or                                  | Т                          | The status o       | f your entries is:                  |                                  |
|   | briefly introduce your practice or clinic in your local langua<br>requested information below and submit them for release.     | ge. You just nee                    | d to fill out the                               |                            | WAITING required i | FOR SUBMIT - pl<br>nformation and s | lease fill out the<br>submit for |
|   | Show entry in search tool *                                                                                                    |                                     |                                                 |                            | release.           |                                     |                                  |
|   | Show public detail page *                                                                                                    |                                     |                                                 |                            |                    |                                     |                                  |
| V | * To be listed in our search tool, you must complete the fields below. You can a<br>at any time.                               | ctivate or deactivate               | your public entries                             |                            |                    |                                     |                                  |
|   |                                                                                                    |                                     |                                                 |                            |                    |                                     |                                  |

Now, you just need to scroll down and fill in the form.

We'll ask you to fill in your contact information and, for your detail page, to add a portfolio text about your clinic or practice (max. 1500 characters including space characters).

To make your detail page more attractive, you can add several images (optional). The image files need to be in .jpg format and all images will be cropped automatically to fit in the template layout. SCHWIND recommends to prepare the following images to complete your detail page.

- Logo: The logo file dimensions must be at least 400x250 px.
- Header images in landscape format: You can add up to four header images that will show up in a slider on your public detail page. The header file dimensions must be at least 1366x400 px. The images will be cropped automatically to fit the panorama layout.
- Contact person's photos in horizontal format: The picture file size should be at least 95x95 px.
- Up to four other images related to your business in landscape format: The image size should be at least 342x218 px.

SCHWIND eye-tech-solutions

### marketing

In the section with your contact information you will see a preview of your automatic localization created by Google Maps. If you want to correct the position of the icon with your localization, you can overwrite the latitude and longitude with the correct GPS data (optional).

You can also introduce yourself or your colleagues with a photo on your detail page. SCHWIND respects the legal provisions of the GDPR. Therefore, please confirm first that you want to publish the photo of the person before uploading a file. After that, browse through your files and pick a photo for upload.

| Contact per<br>Each contact                | son(s)<br>person's name will be published in search results, as well as on your public detail page with a picture.                                                                                                    |
|--------------------------------------------|----------------------------------------------------------------------------------------------------|
| By uploa<br>purpose<br>meeting<br>your con | ding thickbese photo(s), I authorize SCHWIND to use and publish this/these photo(s) for press and commercial<br>s in the context of my work as refractive surgeon or SCHWIND partner, e.g. for the website, advertising events,<br>s, booth sessions, expert meetings or lectures online, in print materials and presentations. Once given, you can revoke<br>sent at any time and/or object to future use of your data. |
|                                            | Name Dr Jane Doe                                                                                                    |
|                                            | Job Description Refractive Surgeon                                                                                                    |
|                                            | Upload File                                                                                                    |

At the end of the form you have the possibility to insert a link to your imprint and your privacy policy.

You can save your entries at any time by clicking on the button "Save draft" and preview your detail page with the data entered so far.

| vation ease copy a link to your data protection declaration respectively a link to the imprint on your website. |  |  |  |  |  |  |
|----------------------------------------------------------------------------------------------------|--|--|--|--|--|--|
| Your imprint link                                                                                               |  |  |  |  |  |  |
| https://www.eye-tech-solutions.com/en/imprint                                                                   |  |  |  |  |  |  |
| Your privacy policy link                                                                                        |  |  |  |  |  |  |
| https://www.eye-tech-solutions.com/en/privacy                                                                   |  |  |  |  |  |  |
|                                                                                                    |  |  |  |  |  |  |
| Sive draft Preview                                                                                              |  |  |  |  |  |  |

SCHWIND eye-tech-solutions

### marketing

Check your page using the "Preview" Button:

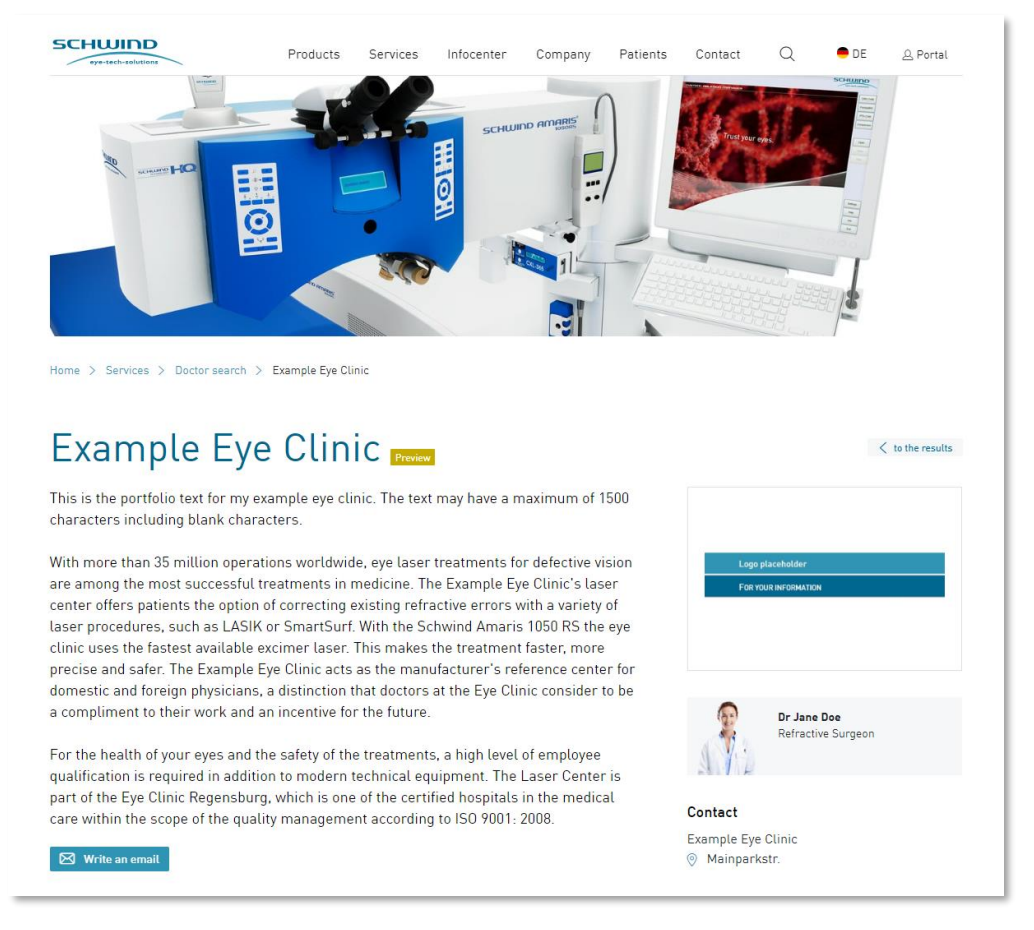

If you are happy with the page, please do not forget to go back to the form and submit your entries for publication.

| Finished                                                                                                    |                                                                                                 |  |  |  |
|----------------------------------------------------------------------------------------------------|-------------------------------------------------------------------------------------------------|--|--|--|
| Once you've entered all content or made all edits, please use the "Save draft" button and then "Submit                                                                                                    | Status of your public details page                                                              |  |  |  |
| for release". Please check and confirm the accuracy of your entries. We IL check the layout of your<br>detail page before we release and publish it. You can see the status of your detail page on the right.<br>Until release, your previous information will continue to be shown. | WAITING FOR SUBMIT - please fill out the<br>required information and submit for<br>publication. |  |  |  |
| Yes, my entries are correct and correspond to the terms of use of the SCHWIND portal. Please publish the<br>entered information on the SCHWIND website.                                                                                                    |                                                                                                 |  |  |  |
| Submit for publication                                                                                                    |                                                                                                 |  |  |  |

SCHUIDD eye-tech-solutions

#### marketing

Now you are done. Thank you for filling your detail page with content. Your content will now be processed in the SCHWIND website system and soon be published to the SCHWIND doctor search.

The status of your detail page is always displayed in the "Approval Status" area.

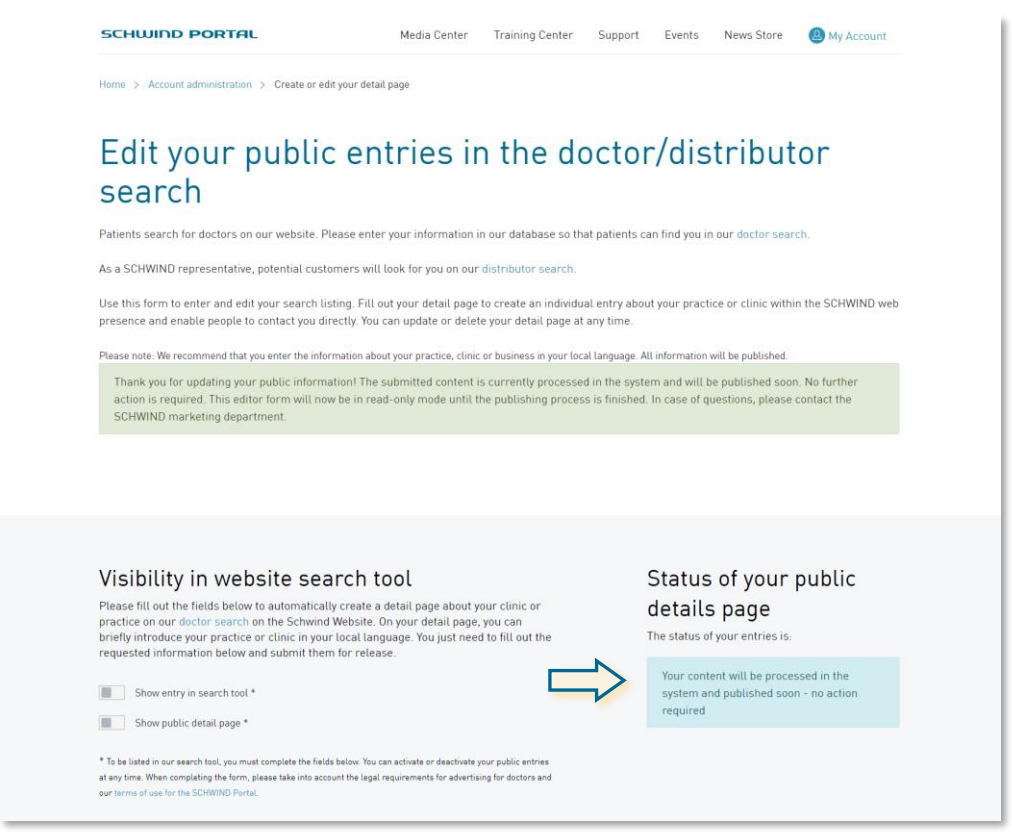

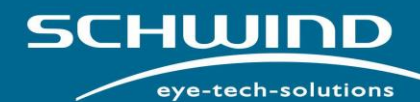

#### marketing

As soon as SCHWIND has reviewed and published your entries, you will be notified by email. The status of your entries will change to "CONTENT PUBLISHED".

| Visibility in website search tool                                                                                                    | Status of your public                                                                                                    |
|----------------------------------------------------------------------------------------------------|----------------------------------------------------------------------------------------------------|
| Please fill out the fields below to automatically create a detail page about your clinic or<br>practice on our doctor search on the Schwind Website. On your detail page, you can<br>briefly introduce your practice or clinic in your local language. You just need to fill out the<br>requested information below and submit them for release. | details page<br>The status of your entries is:                                                                                          |
| <ul> <li>Show entry in search tool *</li> <li>Show public detail page *</li> </ul>                                                                                                    | CONTENT PUBLISHED. If would like to<br>update your details page, change the<br>entered information and submit for<br>publication again. |
| * To be listed in our search tool, you must complete the fields below. You can activate our deactivate your public entries<br>at any time. When completing the form, please take into account the legal requirements for advertising for doctors and<br>our terms of use for the SCHINDE Portuit.                                                |                                                                                                    |

You can update the information on your detail page at any time. Simply change the entries in the online form and submit it again to SCHWIND.

If you do not want to be displayed in the SCHWIND doctor search anymore, simply deactivate your detail page by using the lower slider or remove your contact details completely from the SCHWIND doctor search by deactivating both sliders (move to the left).

To see your published entries online, simply use our doctor search tool on <a href="https://www.eye-tech-solutions.com/en/patients/doctor-search">https://www.eye-tech-solutions.com/en/patients/doctor-search</a> and type in your location.

|                                     | SCHWIND<br>#y#-tech-solutions   | Products                | Services                                                                         | Infocenter                                                                          | Company                                | Patients                        | Contact              | Q        | • DE    | <u>@</u> Portal |      |
|-------------------------------------|---------------------------------|-------------------------|----------------------------------------------------------------------------------|-------------------------------------------------------------------------------------|----------------------------------------|---------------------------------|----------------------|----------|---------|-----------------|------|
| ,                                   | tome > Patients > Doctor search | Laser eye<br>can find a | Represen<br>Doctor se<br>SCHWINE<br>Schwind-<br>Customer<br>SUrgery<br>doctor in | tatives<br>arch<br>D Training Cente<br>Portal<br>Care<br>IS perform<br>In your area | r<br>CC<br>ed by refr<br>a who uses    | :h<br>active su<br>s SCHWII     | rgeons.<br>ND techno | ologies. |         |                 |      |
|                                     | Country or city                 |                         |                                                                                  |                                                                                     |                                        |                                 |                      | Θ        | Q       | Search          |      |
| 42 44<br>15<br>164 447 16<br>164 50 |                                 | ador Sea.               |                                                                                  | United<br>Kingdon<br>Fran                                                           | Denmark<br>Germany<br>Aetitie<br>Italy | d Belarus<br>Ukraine<br>Romania |                      | Kazak    | thestan | Mon             | rois |

Get started now on <a href="https://www.eye-tech-solutions.com/portal">https://www.eye-tech-solutions.com/portal</a>!